SCT Banner Financial Aid Budgeting Training Workbook

5

Release 7.2 June 2005

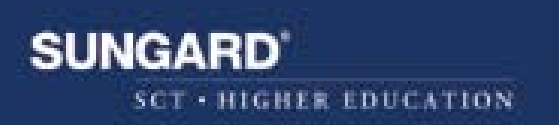

#### **Confidential Business Information**

\_\_\_\_\_

This documentation is proprietary information of SunGard SCT and is not to be copied, reproduced, lent or disposed of, nor used for any purpose other than that for which it is specifically provided without the written permission of SunGard SCT.

Prepared By: SunGard SCT 4 Country View Road Malvern, Pennsylvania 19355 United States of America

© SunGard 2004. All rights reserved. The unauthorized possession, use, reproduction, distribution, display or disclosure of this material or the information contained herein is prohibited.

In preparing and providing this publication, SunGard SCT is not rendering legal, accounting, or other similar professional services. SunGard SCT makes no claims that an institution's use of this publication or the software for which it is provided will insure compliance with applicable federal or state laws, rules, or regulations. Each organization should seek legal, accounting and other similar professional services from competent providers of the organization's own choosing.

SunGard, the SunGard logo, SCT, the SCT logo, and Banner, Campus Pipeline, Luminis, PowerCAMPUS, SCT fsaATLAS, SCT Matrix, SCT Plus, SCT OnSite and SCT PocketRecruiter are trademarks or registered trademarks of SunGard Data Systems Inc. or its subsidiaries in the U.S. and other countries. All other trade names are trademarks or registered trademarks of their respective holders.

## **Table of Contents**

| Торіс                                                | Page |
|------------------------------------------------------|------|
| Section A: Introduction                              |      |
| Overview                                             | A-1  |
| Process Introduction                                 | A-2  |
| Section B: Set Up                                    |      |
| Overview                                             | B-1  |
| Aid Period Validation Form                           | B-3  |
| Aid Period/Term Rules Form                           | B-5  |
| Budget Component Validation Form                     | B-7  |
| Budget Type Validation Form                          | B-9  |
| Budget Group Validation Form                         | B-10 |
| Financial Aid Selection Rules Form                   | B-11 |
| Budget Group/Type Rules Form                         | B-13 |
| Budget Component Rules Form                          | B-14 |
| Message Code Validation Form                         | B-16 |
| Message Rules Form                                   | B-17 |
| Self Check                                           | B-18 |
| Answer Key for Self Check                            | B-19 |
| Section C: Day-to-Day Operations                     |      |
| Overview                                             | C-1  |
| Process Introduction                                 | C-2  |
| Assigning a Budget with the Create Budget Function   | C-3  |
| Assigning a Budget with On-Line Immediate Processing | C-5  |
| Assigning Budgets with the Batch Grouping Process    | C-7  |
| Adding Budget Components, Locking a Budget Group     | C-11 |
| Changing a Budget Group and Aid Period               | C-12 |
| Entering Comments About Budget Changes               | C-13 |
| Entering Mixed Enrollment Budgets                    | C-14 |
| Self Check                                           | C-15 |
| Answer Key for Self Check                            | C-17 |
| Section D: Reference                                 |      |
| Set Up Forms and Where Used                          | D-2  |
| Day-to-Day Forms and Set Up Needed                   | D-3  |
| Forms Job Aid                                        | D-4  |

## **Section A: Introduction**

#### **Overview**

| Workbook goal        | The goal of this workbook is to provide you with the knowledge and practice<br>to accurately calculate and assign cost of attendance values to applicants based<br>on budget types using the various functions in the SCT Banner Budgeting<br>module. This workbook is divided into four sections: |      |  |  |  |
|----------------------|----------------------------------------------------------------------------------------------------|------|--|--|--|
|                      | <ul> <li>Introduction</li> <li>Set Up</li> <li>Day-to-day operations</li> </ul>                                                                                                    |      |  |  |  |
|                      | <ul><li>Reference</li></ul>                                                                                                    |      |  |  |  |
| Intended<br>audience | Financial Aid office administrators and staff                                                                                                    |      |  |  |  |
| In this section      | These topics are covered in this section.                                                                                                    |      |  |  |  |
|                      | Торіс                                                                                                    | Page |  |  |  |
|                      | Process Introduction                                                                                                    | A-2  |  |  |  |
|                      |                                                                                                    |      |  |  |  |

## **Process Introduction**

# **Introduction** Applicant budgets reflect the approximate costs that an applicant is expected to incur while attending the institution. These costs are different for different categories of students; for example, on-campus versus off-campus, graduate versus undergraduate. An individual applicant can have at most two different budgets, one for Pell Grants and a second for non-Pell programs.

# **Flow diagram** This diagram highlights where the budgeting process occurs within the overall Financial Aid process.

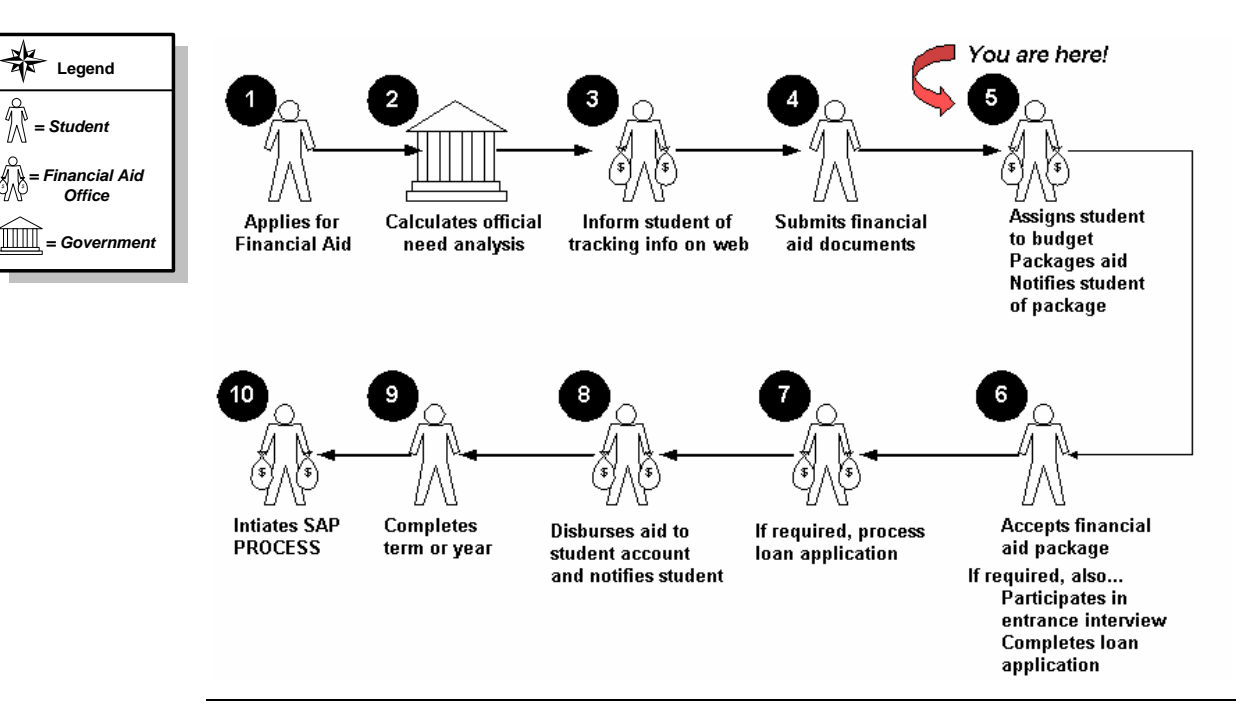

## Process Introduction, Continued

What happens

The stages of the process are described in this table.

| Stage | Description                                                     |
|-------|-----------------------------------------------------------------|
| 1     | Student applies for financial aid.                              |
| 2     | Government calculates official need analysis                    |
| 3     | FAO informs student of tracking information on the web.         |
| 4     | Student submits financial aid documents.                        |
| 5     | FAO assigns student to budget Packages aid and notifies student |
|       | of package.                                                     |
| 6     | Student accepts financial aid package.                          |
| 7     | FAO processes loan application.                                 |
| 8     | FAO disburses aid to student account and notifies student.      |
| 9     | Student completes term of year.                                 |
| 10    | FAO initiates SAP process.                                      |

## Section B: Set Up

| Introduction         | <ul> <li>The Budgeting module calculates and assigns cost of attendance values to each applicant based on budget components in effect at the institution (e.g., tuition, fees, room and board, etc.) This module provides these features:</li> <li>Budget Component Assignment – assigns a pre-defined set of budget categories (components) and values to students according to their budget group.</li> <li>Mixed Enrollment – creates a budget that is a weighted average of two or more budgets. This is useful for a student who is on-campus for half a year and off-campus for the other half.</li> <li>Multiple Budgets – based on user-defined rules, a student can be assigned a Pell budget plus one additional budget.</li> <li>Transaction Log – maintains an online log of all budget and budget group changes.</li> </ul> |
|----------------------|----------------------------------------------------------------------------------------------------|
| Intended<br>audience | Financial Aid Office Administrators.                                                                                                    |
| Objectives           | At the end of this section, you will be able to                                                                                                    |
|                      | <ul> <li>create budget components, component amounts, budget groups, and<br/>budget types</li> <li>define aid periods</li> <li>establish valid budget types by budget groups</li> <li>establish valid budget components by budget groups, budget type, and aid<br/>period combinations</li> <li>define budget group assignment rules for each budget group established.</li> </ul>                                                                                                    |
| Prerequisites        | To complete this section, you should have                                                                                                    |
|                      | <ul> <li>completed the SCT Education Practices computer-based training (CBT) tutorial "SCT Banner 7 Fundamentals," or have equivalent experience navigating in the SCT Banner system</li> <li>completed the Financial Aid Overview training workbook</li> <li>a minimum working knowledge of SQL for building rules</li> <li>administrative rights to create the rules and set the validation codes in SCT Banner.</li> </ul>                                                                                                    |

## Overview, Continued

| In this section | These topics are covered in this section. These forms are used<br>and parameters in SCT Banner for handling applicant budgeting | to set the rules<br>g. |
|-----------------|----------------------------------------------------------------------------------------------------|------------------------|
|                 | Form Description                                                                                                    | Page                   |
|                 | Aid Period Validation Form                                                                                                    | B-3                    |
|                 | Aid Period/Term Rules Form                                                                                                    | B-5                    |
|                 | Budget Component Validation Form                                                                                                | B-7                    |
|                 | Budget Type Validation Form                                                                                                    | B-9                    |
|                 | Budget Group Validation Form                                                                                                    | B-10                   |
|                 | Financial Aid Selection Rules Form                                                                                              | B-11                   |
|                 | Budget Group/Type Rules Form                                                                                                    | B-13                   |
|                 | Budget Component Rules Form                                                                                                    | <b>B-14</b>            |
|                 | Message Code Validation Form                                                                                                    | B-16                   |
|                 | Message Rules Form                                                                                                    | B-17                   |
|                 | Self Check                                                                                                    | B-18                   |
|                 | Answer Key for Self Check                                                                                                    | B-19                   |
| Menu structure  | Financial Aid [*RESOURCE]                                                                                                    |                        |
|                 | 🚞 Applicant Processing [*RESAPPL]                                                                                               |                        |
|                 | 🗎 Need Analysis [*RESNEED]                                                                                                    |                        |
|                 | Requirements Tracking [*RESTRACK]                                                                                               |                        |
|                 | Budgeting [*RESBUDG]                                                                                                    |                        |
|                 | 🖹 Applicant Budget [RBAABUD]                                                                                                    |                        |
|                 | 🖹 Financial Aid Record Maintenance [ROARMAN]                                                                                    |                        |
|                 | 🗎 Applicant Comments [RHACOMM]                                                                                                  |                        |

Applicant Immediate Process [ROAIMMP]

Budgeting Control [\*RESBUDGCM]

## **Aid Period Validation Form**

Aid Period Validation RTVAPRD 7.1 (57c70)

#### Introduction

The Aid Period Validation Form (RTVAPRD) is used to maintain valid aid periods, descriptions of each period, percent of full academic year costs assigned for budgets for this aid period, the percentage of the student's annual Pell award that may be awarded for this aid period, the Expected Family Contribution (EFC) percentage for the period, and the activity date of the maintenance.

#### **Banner form**

|        |                                | Budget Full  | Pell Full    | EFC     |
|--------|--------------------------------|--------------|--------------|---------|
| Code   | Description                    | Year Percent | Year Percent | Percent |
| A/SPR  | Fall-Spring Semesters          | 100          | 100          | 100     |
| A/SU1  | Fall-Summer1                   | 75           | 100          | 75      |
| A/SU2  | Fall-Summer2                   | 75           | 75           | 75      |
| ALL    | Fall Semester                  | 50           | 50           | 50      |
| AS1S2  | Fall-Summer1-Summer2           | 99.999       | 100          | 99.999  |
| SS1S2  | Fall-Spring-Summer1-Summer2    | 150          | 100          | 150     |
| SSU1   | Fall-Spring-Summer1            | 125          | 100          | 125     |
| SSU2   | Fall-Spring-Summer2            | 125          | 100          | 125     |
| WS     | Fall, Winter, Spring           | 99.999       | 100          | 100     |
| FWSS   | Fall Winter Spring Summer equa | 99.999       | 100          | 100     |
| WSSU1  | Fall, Win, Spr, Sum > Full Yr  | 133          | 100          | 133     |
| IAL    | Hals aid period                | 33.334       | 33.334       | 33.334  |
| PRING  | Spring Semester                | 50           | 50           | 50      |
| PS1S2  | Spring-Summer1-Summer2         | 99.999       | 100          | 99.999  |
| PSU1   | Spring-Summer1                 | 75           | 75           | 75      |
| SPSU2  | Spring-Summer2                 | 75           | 75           | 75      |
| SPSUM  | Spring - Summer                | 87           | 100          | 100     |
| SU1SU2 | Summer1-Summer2                | 50           | 50           | 50      |
| SUE1   | Sue fall/spring                | 99.999       | 100          | 100     |
| SUMMR1 | Summer 1 Semester              | 25           | 25           | 25      |
| SUMMR2 | Summer 2 Semester              | 25           | 25           | 25      |

Continued on the next page

K X

## Aid Period Validation Form, Continued

Procedure

Follow the steps to create a cost of attendance budget for each of the various groups of students who attend your institution.

| Step | Action                                                                                                    |
|------|----------------------------------------------------------------------------------------------------|
| 1    | Access the Aid Period Validation Form (RTVAPRD).                                                                                                    |
| 2    | Perform an <b>Insert Record</b> function.                                                                                                    |
| 3    | Enter a unique aid period code in the <b>Code</b> field.                                                                                                    |
|      | Note: Maximum of six characters.                                                                                                    |
|      | <i>Example</i> : You can enter FA/SPR, which indicates an aid period of                                                                                                    |
|      | fall-spring semesters.                                                                                                    |
| 4    | Enter a brief description of your aid period in the <b>Description</b> field.                                                                                                    |
| 5    | Enter the percentage of the aid year that this aid period represents in the <b>Full Year Percent</b> field.                                                                                                    |
|      | <i>Example:</i> Fall Only = 50% or Fall/Spring = 100%.                                                                                                    |
|      | <u>Note</u> : SCT Banner only allows one aid period in this column to equal 100 percent. All other aid periods must be a variation of 100 percent, either higher or lower. Enter 99.999 percent when an additional aid period should equal 100 percent. |
| 6    | Enter the percentage of the annual scheduled Pell Grant that a student may be awarded for this aid period in the <b>Pell Full Year Percent</b> field.                                                                                                   |
|      | <u>Note</u> : Each percentage entered may not exceed 100 percent, but you                                                                                                    |
| 7    | Enter the percentage of the effective family contribution (EEC)                                                                                                    |
| /    | calculation that you wish to associate with this aid period in the <b>FFC</b>                                                                                                    |
|      | Percent field                                                                                                    |
|      |                                                                                                    |
|      | Note: This field is used only when the Use EFC Proration box on                                                                                                    |
|      | ROAINST is checked.                                                                                                    |
| 8    | Click the <b>Save</b> icon.                                                                                                    |
| 9    | Click the <b>Exit</b> icon.                                                                                                    |

## Aid Period/Term Rules Form

Introduction The Aid Period/Term Rules Form (RORTPRD) enables you to specify the terms that you want to associate with an aid period. In addition to defining aid periods, the form must also be built to define the valid terms within aid periods. These terms have been defined on the Term Validation Form (STVTERM). This form appears in the Common Functions Control Menu.

#### **Banner form**

| Aid Year: 💽                                 | 405                           | Aid Period: FA/SP         | R Fall-Spring Semesters                                | ******                  |                            |  |
|---------------------------------------------|-------------------------------|---------------------------|--------------------------------------------------------|-------------------------|----------------------------|--|
| Aid Period<br>EFC Percent:<br>EFC Proration | Base Inform                   | ation                     | Percentage of Full-Year:<br>Pell Percentage of Full-Ye | 100<br>ear: 100         |                            |  |
| Aid Period,<br>Term Code                    | /Term Code I                  | Rules<br>Term Description | Start Date                                             | End Date                | Activity Date              |  |
|                                             | Fall 2004-2005<br>Spring 2005 |                           | 01-JUN-2004<br>28-JAN-2005                             | 31-DEC-2004 31-MAY-2005 | 26-FEB-2004<br>26-FEB-2004 |  |

#### Procedure

Follow the steps to create a cost of attendance budget for each of the various groups of students who attend your institution.

| Step | Action                                                                     |
|------|----------------------------------------------------------------------------|
| 1    | Access the Aid Period/Term Rules Form (RORTPRD).                           |
| 2    | Enter the code in the Aid Year field for the aid year for which you are    |
|      | specifying terms or select it from the LOV.                                |
| 3    | Enter the aid period in the Aid Period field for which you are             |
|      | specifying terms or select it from the LOV.                                |
|      |                                                                            |
|      | Note: For practice, enter or select the aid period you defined in the last |
|      | exercise.                                                                  |
| 4    | Perform a <b>Next Block</b> function.                                      |
| 5    | Enter the first term code in the <b>Term Code</b> field that you want to   |
|      | associate with this aid period or select it from the LOV.                  |

# Aid Period/Term Rules Form, Continued

| Step | Action                                                                                                    |  |  |  |  |
|------|----------------------------------------------------------------------------------------------------|--|--|--|--|
| 6    | Repeat for each term that should be associated with the aid period.                                                       |  |  |  |  |
|      |                                                                                                    |  |  |  |  |
|      | <i>Example</i> : The Fall/Spring aid period needs a Fall term code and a                                                  |  |  |  |  |
|      | <i>Example</i> : The Fall/Spring aid period needs a Fall term code and a Spring term code.                                |  |  |  |  |
| 7    | <i>Example</i> : The Fall/Spring aid period needs a Fall term code and a Spring term code.<br>Click the <b>Save</b> icon. |  |  |  |  |

## **Budget Component Validation Form**

**Introduction** The Budget Component Validation Form (RTVCOMP) enables you to define and maintain standard budget component codes. These budget component codes represent items that you frequently encounter when you estimate a student's cost of education (cost of attendance).

| Componer<br>Code | nt<br>Description   | Default  | Print<br>Order | Used for<br>Alt Pell | Used for<br><1/2 Pel                                                                                                    | Activity<br>Date |  |
|------------------|---------------------|----------|----------------|----------------------|----------------------------------------------------------------------------------------------------|------------------|--|
| T+F              | Tuition and Fees    | <b>Z</b> | 10             | ~                    | ~                                                                                                    | 05-AUG-2004      |  |
| R+B              | Room and Board      |          | 20             |                      |                                                                                                    | 05-AUG-2004      |  |
| B+S              | Books and Supplies  |          | 30             | 1                    |                                                                                                    | 15-JUN-2004      |  |
| PERS             | Personal Expenses   | <b>v</b> | 50             |                      |                                                                                                    | 03-JAN-1995      |  |
| TRAN             | Transportation      |          | 60             |                      |                                                                                                    | 03-JAN-1995      |  |
| CHLD             | Child Care Expenses |          | 70             |                      | <ul> <li>Image: A start of the start of the start of</li></ul> | 15-JUN-2004      |  |
| STFE             | Stafford Fees       |          | 75             |                      |                                                                                                    | 03-JAN-1995      |  |
| RESF             | Resident Dorm Fee   |          | 80             |                      |                                                                                                    | 03-JAN-1995      |  |
| o/s              | Non resident fee    |          | 90             |                      |                                                                                                    | 03-JAN-1995      |  |
| FEES             | Fees                |          | 110            |                      |                                                                                                    | 03-JAN-1995      |  |
| COMP             | Computer Fees       |          | 120            |                      |                                                                                                    | 03-JAN-1995      |  |
| MED              | Medical             |          | 130            |                      |                                                                                                    | 03-JAN-1995      |  |
| MISC             | Miscellaneous       |          | 140            |                      |                                                                                                    | 03-JAN-1995      |  |
| WILL             | Will's Test Fee     |          |                |                      |                                                                                                    | 15-APR-2004      |  |
| wwww             | Test of field size  |          |                |                      |                                                                                                    | 15-APR-2004      |  |
|                  |                     |          |                |                      |                                                                                                    |                  |  |
|                  |                     |          |                |                      |                                                                                                    |                  |  |
|                  |                     |          |                |                      |                                                                                                    |                  |  |
|                  |                     |          |                |                      |                                                                                                    |                  |  |
|                  |                     |          |                |                      |                                                                                                    |                  |  |
|                  |                     |          |                |                      |                                                                                                    |                  |  |

#### Procedure

Follow the steps to build standard components to be used in constructing cost of attendance budgets.

| Step | Action                                                                       |
|------|------------------------------------------------------------------------------|
| 1    | Access the Budget Component Validation Form (RTVCOMP).                       |
| 2    | Enter a unique code in the <b>Component Code</b> field.                      |
| 3    | Enter a brief description for the new component in the <b>Description</b>    |
|      | field.                                                                       |
| 4    | Click the <b>Default</b> checkbox if you want the system to automatically    |
|      | copy the component into each budget that you define.                         |
| 5    | Enter a numerical value (1-999) in the <b>Print Order</b> field to establish |
|      | the print order.                                                             |

# Budget Component Validation Form, Continued

| Procee | lure, continued                                                                                                    |
|--------|----------------------------------------------------------------------------------------------------|
| Step   | Action                                                                                                    |
| 6      | Click the <b>Used for Alt Pell</b> checkbox for each component to be used to calculate an alternate Pell Grant budget automatically for the student. This is appropriate only for those schools that meet Alternate Pell cost guidelines.                                                  |
|        | <u>Result</u> : The student's calculated Alternate Pell Budget total displays on the Applicant Pell Grant form (ROAPELL).                                                                                                    |
| 7      | Click the <b>Used for &lt;1/2 Pell</b> checkbox for each component to be used to calculate a less-than-half-time Pell Grant budget automatically for the student.                                                                                                    |
|        | <u>Result</u> : When the <b>Used for</b> < <b>1/2 Pell</b> field is checked, Banner sums<br>the total of those components that are in the student's assigned Pell<br>budget. The calculated <1/2 Pell budget total for the student displays<br>on the Applicant Pell Grant Form (ROAPELL). |
| 8      | Click the Save icon.                                                                                                    |
| 9      | Click the <b>Exit</b> icon.                                                                                                    |

## **Budget Type Validation Form**

Budget Type Validation RTVBTYP 7.0 (s7c70)

**Introduction** The Budget Type Validation Form (RTVBTYP) enables you to define and maintain standard budget type codes.

#### **Banner form**

| Type<br>Code | Description   | Defau<br>EFC | ilt<br>Campus | Pell | Institutional | State | Other | Activity<br>Date |
|--------------|---------------|--------------|---------------|------|---------------|-------|-------|------------------|
| CAMP         | Campus based  | F            | ~             |      |               |       |       | 03-JAN-1995      |
| INST         | Institutional |              |               |      |               |       |       | 03-JAN-1995      |
| OTHR         | Other         | T T          |               |      |               |       | -     | 03-JAN-1995      |
| PELL         | Pell Based    | T F          |               | 1    |               |       |       | 03-JAN-1995      |
| STAT         | State         | T F          |               |      |               | -     |       | 03-JAN-1995      |
|              |               | T T          |               |      |               |       |       |                  |
|              |               | т п          |               |      |               |       |       |                  |
|              |               | íΠ           |               |      |               |       |       |                  |
|              |               | íΠ           |               |      |               |       |       |                  |
|              |               | т п          |               |      |               |       |       |                  |
|              |               | ĭΠ           |               |      |               |       |       |                  |
|              |               | īΠ           |               |      |               |       |       |                  |
|              |               | īΠ           |               |      |               |       |       |                  |
|              |               | i i          |               |      |               |       |       |                  |
|              |               | т п          |               |      |               |       |       |                  |
|              |               | íй           |               |      |               |       |       |                  |
|              |               | íй           |               |      |               |       |       |                  |
|              |               | т п          |               |      |               |       |       |                  |
|              |               | īΠ           |               |      |               |       |       |                  |
|              |               | т п          |               |      |               |       |       |                  |
|              |               | ī Π          |               |      |               |       |       |                  |

#### Procedure

Follow the steps to establish standard budget type codes.

| Sten | Action                                                                 |
|------|------------------------------------------------------------------------|
| 1    | Access the Budget Type Validation Form (RTVBTYP).                      |
| 2    | Enter a budget type code in the <b>Type Code</b> field.                |
| 3    | Enter a brief description of the code in the <b>Description</b> field. |
| 4    | Enter the appropriate effective family contribution (EFC) code in the  |
|      | Default EFC field.                                                     |
|      |                                                                        |
|      | • If the EFC is federal methodology, enter <i>F</i> .                  |
|      | • If the EFC is institutional methodology, enter <i>I</i> .            |
| 5    | Click the appropriate checkbox for the budget type.                    |
|      |                                                                        |
|      | Note: Institutional Methodology schools must create one budget with    |
|      | the Institutional field checked.                                       |
| 6    | Click the Save icon.                                                   |
| 7    | Click the <b>Exit</b> icon.                                            |

## **Budget Group Validation Form**

**Introduction** The Budget Group Validation Form (RTVBGRP) enables you to create and maintain standard budget group codes. These budgeting groups allow you to categorize students with similar budgeting considerations into the same designated groups.

| CodeDescriptionPriorityDateCODEFECODEFP Budget Group206-APR-2004UGINHHUndergrad Resident At Home504-JAN-1995UGINOFUndergrad Resident Off Campus1004-JAN-1995UGINOFUndergrad Resident On Campus1504-JAN-1995UGOSOFUndergrad Non-res At Home2004-JAN-1995UGOSOFUndergrad Non-res Off Campus3004-JAN-1995UGOSONUndergrad Non-res On Campus3004-JAN-1995UGOSONUndergrad Non-res On Campus3004-JAN-1995GRINHHGraduate Resident Off Campus4004-JAN-1995GRINOFGraduate Resident On Campus4004-JAN-1995GRINOFGraduate Resident On Campus4504-JAN-1995GROSOFGraduate Non-res Off Campus5504-JAN-1995GROSOFGraduate Non-res Off Campus5504-JAN-1995GROSOFGraduate Non-res Off Campus5504-JAN-1995GROSOFGraduate Non-res Off Campus6004-JAN-1995DEFALTBudgeting Default Group30004-JAN-1995DEFALTBudgeting Default Group30117-MR-2004AAAKathy's for testing30225-MAR-2004DEBDeb's Budget Group99918-AUG-2004                       | Group  | Group                          |          | Activity    |
|----------------------------------------------------------------------------------------------------|--------|--------------------------------|----------|-------------|
| COD FPCOD FP Budget Group206-APR-2004UGINHMUndergrad Resident At Home504-JAN-1995UGINOFUndergrad Resident Off Campus1004-JAN-1995UGINONUndergrad Resident On Campus1504-JAN-1995UGOSOHUndergrad Non-res At Home2004-JAN-1995UGOSOFUndergrad Non-res Off Campus3004-JAN-1995UGOSOFUndergrad Non-res Off Campus3004-JAN-1995UGOSONUndergrad Non-res Off Campus3004-JAN-1995GRINHMGraduate Resident At Home3504-JAN-1995GRINONGraduate Resident Off Campus4004-JAN-1995GROSOFGraduate Resident On Campus4504-JAN-1995GROSOFGraduate Ron-res Off Campus4504-JAN-1995GROSOFGraduate Non-res Off Campus5504-JAN-1995GROSOFGraduate Non-res Off Campus6004-JAN-1995GROSOFGraduate Non-res Off Campus6004-JAN-1995DEFALTBudgeting Default Group30004-JAN-1995DEFALTBudgeting Default Group30004-JAN-1995WWWWWTo test display of coded field30117-MAR-2004AAAKathy's for testing30225-MAR-2004DEBDeb's Budget Group9918-AUG-2004 | Code   | Description                    | Priority | Date        |
| UGINHMUndergrad Resident At Home504-JAN-1995UGINOFUndergrad Resident Off Campus1004-JAN-1995UGNONUndergrad Resident On Campus1504-JAN-1995UGOSHMUndergrad Non-res At Home2004-JAN-1995UGOSOFUndergrad Non-res Off Campus3004-JAN-1995UGOSONUndergrad Non-res On Campus3004-JAN-1995UGOSOFGraduate Resident At Home3504-JAN-1995GRINONGraduate Resident Off Campus4004-JAN-1995GRINONGraduate Resident Off Campus4004-JAN-1995GROSOFGraduate Resident On Campus4504-JAN-1995GROSOFGraduate Ron-res Off Campus4504-JAN-1995GROSOFGraduate Non-res Off Campus5504-JAN-1995GROSOFGraduate Non-res Off Campus6004-JAN-1995GROSOFGraduate Non-res Off Campus6004-JAN-1995DEFALTBudgeting Default Group30004-JAN-1995DEFALTBudgeting Default Group30117-MAR-2004AAAKathy's for testing30225-MAR-2004DEBDeb's Budget Group9918-AUG-2004                                                                                         | CODFP  | COD FP Budget Group            | 2        | 06-APR-2004 |
| UGINOFUndergrad Resident Off Campus1004-JAN-1995UGINONUndergrad Resident On Campus1504-JAN-1995UGOSHMUndergrad Non-res At Home2004-JAN-1995UGOSOFUndergrad Non-res Off Campus2504-JAN-1995UGOSONUndergrad Non-res On Campus3004-JAN-1995GRINHMGraduate Resident At Home3504-JAN-1995GRINOFGraduate Resident Off Campus4004-JAN-1995GRINOFGraduate Resident Off Campus4004-JAN-1995GROSOMGraduate Resident On Campus4504-JAN-1995GROSOFGraduate Non-res Off Campus5504-JAN-1995GROSOFGraduate Non-res On Campus6004-JAN-1995GROSONGraduate Non-res On Campus6004-JAN-1995GROSONGraduate Non-res On Campus6004-JAN-1995DEFALTBudgeting Default Group30004-JAN-1995WWWWWTo test display of coded field30117-MAR-2004AAAKathy's for testing30225-MAR-2004DEBDeb's Budget Group99918-AUG-2004                                                                                                    | UGINHM | Undergrad Resident At Home     | 5        | 04-JAN-1995 |
| UGINONUndergrad Resident On Campus1504-JAN-1995UGOSHMUndergrad Non-res At Home2004-JAN-1995UGOSOFUndergrad Non-res Off Campus2504-JAN-1995UGOSONUndergrad Non-res On Campus3004-JAN-1995GRINHMGraduate Resident At Home3504-JAN-1995GRINOFGraduate Resident Off Campus4004-JAN-1995GRINOFGraduate Resident Off Campus4004-JAN-1995GROSOMGraduate Resident On Campus4504-JAN-1995GROSOMGraduate Non-res At Home5004-JAN-1995GROSONGraduate Non-res On Campus5504-JAN-1995GROSONGraduate Non-res On Campus6004-JAN-1995DEFALTBudgeting Default Group30004-JAN-1995WWWWWTo test display of coded field30117-MAR-2004AAAKathy's for testing30225-MAR-2004DEBDeb's Budget Group99918-AUG-2004                                                                                                    | UGINOF | Undergrad Resident Off Campus  | 10       | 04-JAN-1995 |
| UGOSHMUndergrad Non-res At Home2004-JAN-1995UGOSOFUndergrad Non-res Off Campus2504-JAN-1995UGOSONUndergrad Non-res On Campus3004-JAN-1995GRINHMGraduate Resident At Home3504-JAN-1995GRINOFGraduate Resident Off Campus4004-JAN-1995GRINONGraduate Resident Off Campus4004-JAN-1995GROSOMGraduate Resident Off Campus4504-JAN-1995GROSOMGraduate Resident On Campus4504-JAN-1995GROSOFGraduate Non-res At Home5004-JAN-1995GROSOFGraduate Non-res Off Campus5504-JAN-1995GROSOFGraduate Non-res Off Campus5504-JAN-1995DEFALTBudgeting Default Group30004-JAN-1995WWWWWTo test display of coded field30117-MAR-2004AAAKathy's for testing30225-MAR-2004DEBDeb's Budget Group99918-AUG-2004                                                                                                    | UGINON | Undergrad Resident On Campus   | 15       | 04-JAN-1995 |
| UGOSOFUndergrad Non-res Off Campus2504-JAN-1995UGOSONUndergrad Non-res On Campus3004-JAN-1995GRINHMGraduate Resident At Home3504-JAN-1995GRINOFGraduate Resident Off Campus4004-JAN-1995GRINONGraduate Resident Off Campus4004-JAN-1995GROSHMGraduate Resident On Campus4504-JAN-1995GROSOFGraduate Non-res At Home5004-JAN-1995GROSOFGraduate Non-res Off Campus5504-JAN-1995GROSONGraduate Non-res Off Campus5504-JAN-1995GROSONGraduate Non-res On Campus6004-JAN-1995DEFALTBudgeting Default Group30004-JAN-1995WWWWWTo test display of coded field30117-MAR-2004AAAKathy's for testing30225-MAR-2004DEBDeb's Budget Group99918-AUG-2004                                                                                                    | UGOSHM | Undergrad Non-res At Home      | 20       | 04-JAN-1995 |
| UGOSONUndergrad Non-res On Campus3004-JAN-1995GRINHMGraduate Resident At Home3504-JAN-1995GRINOFGraduate Resident Off Campus4004-JAN-1995GRINONGraduate Resident On Campus4504-JAN-1995GROSHMGraduate Non-res At Home5004-JAN-1995GROSOFGraduate Non-res On Campus5504-JAN-1995GROSOFGraduate Non-res On Campus5504-JAN-1995GROSOFGraduate Non-res On Campus6004-JAN-1995DEFALTBudgeting Default Group30004-JAN-1995WWWWTo test display of coded field30117-MAR-2004AAAKathy's for testing30225-MAR-2004DEBDeb's Budget Group99918-AUG-2004                                                                                                    | UGOSOF | Undergrad Non-res Off Campus   | 25       | 04-JAN-1995 |
| GRINHMGraduate Resident At Home3504-JAN-1995GRINOFGraduate Resident Off Campus4004-JAN-1995GRINONGraduate Resident On Campus4504-JAN-1995GROSHMGraduate Non-res At Home5004-JAN-1995GROSOFGraduate Non-res Off Campus5504-JAN-1995GROSONGraduate Non-res Off Campus6004-JAN-1995GROSONGraduate Non-res Off Campus6004-JAN-1995DEFALTBudgeting Default Group30004-JAN-1995WWWWTo test display of coded field30117-MAR-2004AAAKathy's for testing30225-MAR-2004DEBDeb's Budget Group99918-AUG-2004                                                                                                    | UGOSON | Undergrad Non-res On Campus    | 30       | 04-JAN-1995 |
| GRINOFGraduate Resident Off Campus4D04-JAN-1995GRINONGraduate Resident On Campus4504-JAN-1995GROSHMGraduate Non-res At Home5004-JAN-1995GROSOFGraduate Non-res At Home5504-JAN-1995GROSOFGraduate Non-res Off Campus5504-JAN-1995GROSONGraduate Non-res On Campus6004-JAN-1995DEFALTBudgeting Default Group30004-JAN-1995WWWWWTo test display of coded field30117-MAR-2004AAAKaty's for testing30225-MAR-2004DEFDeb's Budget Group99918-AUG-2004                                                                                                    | GRINHM | Graduate Resident At Home      | 35       | 04-JAN-1995 |
| GRINONGraduate Resident On Campus4504-JAN-1995GROSHMGraduate Non-res At Home5004-JAN-1995GROSOFGraduate Non-res Off Campus5504-JAN-1995GROSONGraduate Non-res On Campus6004-JAN-1995DEFALTBudgeting Default Group30004-JAN-1995WWWWTo test display of coded field30117-MAR-2004AAAKathy's for testing30225-MAR-2004DEBDeb's Budgetgroup99918-AUG-2004                                                                                                    | GRINOF | Graduate Resident Off Campus   | 40       | 04-JAN-1995 |
| GROSHM     Graduate Non-res At Home     50     04-JAN-1995       GROSOF     Graduate Non-res Off Campus     55     04-JAN-1995       GROSON     Graduate Non-res Off Campus     60     04-JAN-1995       DEFALT     Budgeting Default Group     300     04-JAN-1995       WWWWW     To test display of coded field     301     17-MAR-2004       AAA     Kathy's for testing     302     25-MAR-2004       DEB     Deb's Budget Group     999     18-AUG-2004                                                                                                    | GRINON | Graduate Resident On Campus    | 45       | 04-JAN-1995 |
| GROSOF     Graduate Non-res Off Campus     55     04-JAN-1995       GROSON     Graduate Non-res On Campus     60     04-JAN-1995       DEFALT     Budgeting Default Group     300     04-JAN-1995       WWWWW     To test display of coded field     301     17-MAR-2004       AAA     Kathy's for testing     302     25-MAR-2004       DEB     Deb's Budget Group     999     18-AUG-2004                                                                                                    | GROSHM | Graduate Non-res At Home       | 50       | 04-JAN-1995 |
| GROSON     Graduate Non-res On Campus     60     04-JAN-1995       DEFALT     Budgeting Default Group     300     04-JAN-1995       WWWWW     To test display of coded field     301     17-MAR-2004       AAA     Kathy's for testing     302     25-MAR-2004       DEB     Deb's Budget Group     999     18-AUG-2004                                                                                                    | GROSOF | Graduate Non-res Off Campus    | 55       | 04-JAN-1995 |
| DEFALT         Budgeting Default Group         300         04-JAN-1995           WWWWW         To test display of coded field         301         17-MAR-2004           AAA         Kathy's for testing         302         25-MAR-2004           DEB         Deb's Budget Group         999         18-AUG-2004                                                                                                    | GROSON | Graduate Non-res On Campus     | 60       | 04-JAN-1995 |
| WWWWW         To test display of coded field         301         17-MAR-2004           AAA         Kathy's for testing         302         25-MAR-2004           DEB         Deb's Budget Group         999         18-AUG-2004                                                                                                    | DEFALT | Budgeting Default Group        | 300      | 04-JAN-1995 |
| AAA         Kathy's for testing         302         25-MAR-2004           DEB         Deb's Budget Group         999         18-AUG-2004                                                                                                    | wwww   | To test display of coded field | 301      | 17-MAR-2004 |
| DEB Deb's Budget Group 999 18-AUG-2004                                                                                                    | AAA    | Kathy's for testing            | 302      | 25-MAR-2004 |
|                                                                                                    | DEB    | Deb's Budget Group             | 999      | 18-AUG-2004 |
|                                                                                                    |        |                                |          |             |

#### Procedure

Follow the steps to establish standard budget group codes.

| Step | Action                                                                 |
|------|------------------------------------------------------------------------|
| 1    | Access the Budget Group Validation Form (RTVBGRP).                     |
| 2    | Enter a budget group code in the Group Code field.                     |
| 3    | Enter a brief description of the budget group code in the <b>Group</b> |
|      | <b>Description</b> field.                                              |
| 4    | Enter a numerical value (1-999) as the budget group priority in the    |
|      | Priority field.                                                        |
| 5    | Click the Save icon.                                                   |
| 6    | Click the <b>Exit</b> icon.                                            |

## **Financial Aid Selection Rules Form**

Introduction The Financial Aid Selection Rules Form (RORRULE) enables you to write rules for group selection, fund management, and satisfactory academic progress based on the rule type that you enter. 🙀 Financial Aid Selection < X **Banner** form Rule Type: Budget Group Assignment 0405 V 2004-2005 Financial Aid Year UGINHM V Undergrad Resident At Home Aid Year: Group Code: Fund Code: Selection Criteria '(' Table Name 💌 💌 Column Name 💌 Operator 📃 Value')' AND/OR rapp1\_inst\_hous\_cde in ('1','4') an rcrapp1\_stat\_code\_res = 'PA' and (rcrapp1\_yr\_in\_coll in ('1','2','3','4','5','6') or rcrapp1\_yr\_in\_coll is null) and rcrapp1\_curr\_rec\_ind = 'Y' Сору То 🛛 😰

#### Procedure

Follow these steps to write a budget grouping rule.

| Step | Action                                                                        |
|------|-------------------------------------------------------------------------------|
| 1    | Access the Financial Aid Selection Rules Form (RORRULE).                      |
| 2    | Select Budget Group Assignment from the drop-down menu in the                 |
|      | Rule Type field.                                                              |
| 3    | Enter the code in the <b>Aid Year</b> field for the aid year you are defining |
|      | or select it from the list of values (LOV).                                   |
| 4    | Enter the group code in the Group Code field you defined in the               |
|      | Budget Group/Type Rules Form procedure or select it from the LOV.             |
|      |                                                                               |
|      | Note: Do not enter a fund code.                                               |
| 5    | Perform a <b>Next Block</b> function.                                         |

# Financial Aid Selection Rules Form, Continued

| Procee | lure, continued                                                        |
|--------|------------------------------------------------------------------------|
| Step   | Action                                                                 |
| 6      | Enter one of the selection criteria below to define your budget group. |
|        |                                                                        |
|        | Sample rules:                                                          |
|        | Undergraduate Living with Parents:                                     |
|        | (RCRAPP1_YR_IN_COLL BETWEEN '1' AND '5' OR                             |
|        | RCRAPP1_YR_IN_COLL IS NULL) AND                                        |
|        | (RCRAPP1_INST_HOUS_CDE = '1' OR                                        |
|        | RCRAPP1_INST_HOUS_CDE IS NULL) AND                                     |
|        | $RCRAPP1\_CURR\_REC\_IND = 'Y'$                                        |
|        | OR                                                                     |
|        | Graduate Living in an Apartment:                                       |
|        | RCRAPP1_YR_IN_COLL > '5' AND                                           |
|        | RCRAPP1_INST_HOUS_CDE = '3' AND                                        |
|        | RCRAPP1_CURR_REC_IND = 'Y'                                             |
| 7      | Click the <b>Save</b> icon.                                            |
| 8      | Click the <b>Exit</b> icon.                                            |

## Budget Group/Type Rules Form

Budget Group/Type Rules RBRGTYF

Introduction

The Budget Group/Type Rules Form (RBRGTYP) enables you to identify which budget types are valid for students in a particular budget group.

#### **Banner form**

| Group Ca | de: UGINHM 🔽 Undergrad Resident At Home |         |               |   |
|----------|-----------------------------------------|---------|---------------|---|
| Type     | Description                             | Default | Activity Date |   |
| CAMP     | Campus based                            | Y       | 10-JAN-1995   | - |
| INST     | Institutional                           | N       | 10-JAN-1995   |   |
| PELL     | Pell Based                              | A       | 10-JAN-1995   |   |
|          |                                         | Ц       |               |   |
|          |                                         |         |               |   |
|          |                                         |         |               |   |
|          |                                         | П       |               |   |
|          |                                         | П       |               |   |
|          |                                         |         |               |   |
|          |                                         |         |               |   |
|          |                                         | Ц       |               | 1 |
|          |                                         |         |               |   |
|          |                                         |         |               |   |
|          |                                         | Ц       |               |   |
|          |                                         | П       |               |   |
|          |                                         | Ŭ       |               |   |
|          |                                         | Ō       |               | • |
|          |                                         |         |               |   |

#### Procedure

Follow these steps to complete the process.

| Step | Action                                                                                         |
|------|------------------------------------------------------------------------------------------------|
| 1    | Access the Budget Group/Type Rules Form (RBRGTYP).                                             |
| 2    | Enter the budget group code in the <b>Group Code</b> field that you defined                    |
|      | in the Budget Type Validation Form procedure.                                                  |
| 3    | Enter the budget type code in the <b>Type</b> field that you defined in the                    |
|      | Budget Type Validation Form procedure or select it from the LOV.                               |
| 4    | Enter <i>Y</i> or <i>N</i> in the <b>Default</b> field to indicate whether this is the primary |
|      | budget type that you use for calculating need.                                                 |
|      |                                                                                                |
|      | Note: Only one budget type can be defined as the default. For                                  |
|      | Institutional Methodology schools, the Institutional budget must be the                        |
|      | Default budget.                                                                                |
| 5    | Click the Save icon.                                                                           |
| 6    | Click the <b>Exit</b> icon.                                                                    |

## Budget Component Rules Form

Introduction

The Budget Component Rules Form (RBRCOMP) associates a set of budget components with a budget group/budget type/aid period for a specified aid year and assigns dollar amounts to the components.

| Aid Year:     0405     ♥ 2004-2005 Financial Aid       Group Code:     UGINHM     ♥ Undergrad Resident At I       Type Code:     CAMP     ♥ Campus based       Period Code:     FA/SPR     ♥ Fall-Spring Semesters                                                                                                    | Year<br>Home                                  | Percent of Ful               | l Year: 100<br>rated Amounts                                                             |           |
|----------------------------------------------------------------------------------------------------|-----------------------------------------------|------------------------------|------------------------------------------------------------------------------------------|-----------|
| Budget Component         Code       Component Description         Image: Second State Second State Second State Second State Second Second Se | Amount<br>750<br>950<br>1,550<br>9,500<br>650 | Adjustment<br>Percent Amount | Activity Date<br>27-FEB-2004<br>27-FEB-2004<br>27-FEB-2004<br>27-FEB-2004<br>27-FEB-2004 | (d 2000 ) |
| Total:<br>Copy To<br>Aid Year: T Group: T                                                                                                    | 13,400                                        | V Period:                    | ] Сору 🗿                                                                                 |           |

#### Procedure

Follow the steps to define cost of attendance budgets.

| Step | Action                                                                         |
|------|--------------------------------------------------------------------------------|
| 1    | Access the Budget Component Rules Form (RBRCOMP).                              |
| 2    | Enter the code in the <b>Aid Year</b> field for the aid year for which you are |
|      | associating a set of budget components or select it from LOV.                  |
| 3    | Enter the group code in the Group Code field you defined in the                |
|      | Budget Group/Type Rules Form procedure or select it from the LOV.              |
| 4    | Enter the type code in the <b>Type Code</b> field you defined in the Budget    |
|      | Type Validation Form procedure or select it from the LOV.                      |
| 5    | Enter the period code in the <b>Period Code</b> field you defined in the Aid   |
|      | Period Validation Form procedure or select it from the LOV.                    |
| 6    | Perform a <b>Next Block</b> function.                                          |
|      |                                                                                |
|      | <u>Result</u> : This inserts components with the default field checked on      |
|      | RTVCOMP.                                                                       |
| 7    | Enter the budgeted monetary amount in the <b>Amount</b> field for the          |
|      | component code.                                                                |
| 8    | Click the Save icon.                                                           |

# Budget Component Rules Form, Continued

#### Procedure, continued

| Step | Action                                                                |
|------|-----------------------------------------------------------------------|
| 9    | Complete the fields in the Copy To block to copy existing budget data |
|      | to another group/aid perdio/type as needed.                           |
| 10   | Click the <b>Exit</b> icon.                                           |

#### Message Code Validation Form

Introduction The Message Code Validation Form (RTVMESG) permits the maintenance of message-related codes and text. This form is found on the Common Functions Control Menu.

<u>Warning</u>: When creating message text DO NOT use double quotes "", or other characters in the text. Miscellaneous characters within the text create problems with the Letter Generation process and printing of letters.

| Banner form | 🙀 Message Code Validation RTVMESG 7.0 (s7c70) 0000000000000000000000000000000000                   |
|-------------|----------------------------------------------------------------------------------------------------|
|             | Message Code: ADMT Info Access: 🗹 Activity Date: 24-AUG-2004                                       |
|             | Text                                                                                               |
|             | - In order to be eligible for federal student aid, you must first be admitted to a degree program. |
|             | Message Code: AFDC Info Access: 🖌 Activity Date: 10-MAY-2004                                       |
|             | Text                                                                                               |
|             | - Please provide documentation of your AFDC benefits.                                              |
|             |                                                                                                    |
|             |                                                                                                    |

Procedure

Follow these steps to create a budget group message.

| Step | Action                                                                          |
|------|---------------------------------------------------------------------------------|
| 1    | Access the Message Code Validation Form (RTVMESG).                              |
| 2    | Perform an Insert Record function.                                              |
| 3    | Enter a code in the <b>Message Code</b> field for the new message.              |
|      | <u>Note</u> : For practice, create a message code for the budget group defined. |
| 4    | Enter the free-form text message in the <b>Text</b> field.                      |
| 5    | The Info Access box is not enabled for budget group messages.                   |
| 6    | Click the <b>Save</b> icon.                                                     |
| 7    | Click the <b>Exit</b> icon.                                                     |

## **Message Rules Form**

Introduction

The Message Rules Form (RORMESG) enables you to associate budget message codes with a budget group. This allows you to print explanatory messages on letters to further describe the student's budget.

**Banner** form

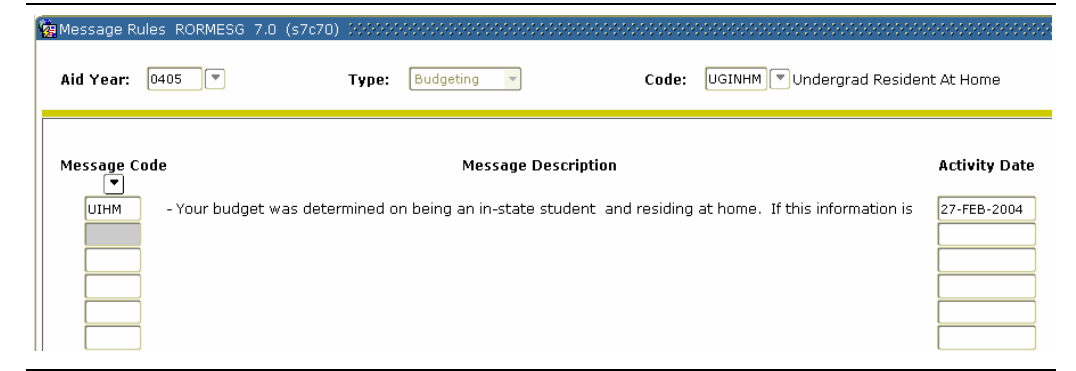

#### Procedure

Follow these steps to associate a budget code and message to a budget group.

| Step | Action                                                                         |
|------|--------------------------------------------------------------------------------|
| 1    | Access the Message Rules Form (RORMESG).                                       |
| 2    | Enter code for the aid year in the <b>Aid Year</b> field or select it from the |
|      | LOV.                                                                           |
| 3    | Select <i>Budgeting</i> in the <b>Type</b> field.                              |
| 4    | Enter the budget group code in the <b>Code</b> field to which you want to      |
|      | add the message or select it from the LOV.                                     |
| 5    | Enter the code in the Message Code field for the message that you              |
|      | created in the Message Code Validation Form (RTVMESG) procedure.               |
|      |                                                                                |
|      | <u>Note</u> : This message can be associated with this budget group on any     |
|      | letter to a student. However, budget messages are not displayed on             |
|      | Self Service.                                                                  |
| 6    | Click the Save icon.                                                           |
| 7    | Click the <b>Exit</b> icon.                                                    |

## Self Check

| Directions | Use the information you have learned in this workbook to complete this self check activity.                                                                                                    |  |  |  |  |
|------------|----------------------------------------------------------------------------------------------------|--|--|--|--|
| Question 1 | Once you have established an aid period on the Aid Period Validation Form (RTVAPRD), you will then complete the                                                                                                    |  |  |  |  |
|            | <ul> <li>a) Aid Period/Terms Rules Form (RORTPRD).</li> <li>b) Institutional Options Form (ROAINST).</li> <li>c) Financial Aid Term Code Inquiry Form (ROITERM).</li> <li>d) Aid Year Inquiry Form (ROIAIDY).</li> <li>e) Budget Component Validation Form (RTVCOMP).</li> </ul>      |  |  |  |  |
| Question 2 | You will establish budgeting group selection criteria on the                                                                                                    |  |  |  |  |
|            | <ul> <li>a) Budget Component Rules Form (RBRCOMP).</li> <li>b) Financial Aid Selection Rules Form (RORRULE).</li> <li>c) Budget Group Validation Form (RTVBGRP).</li> <li>d) Institutional Options Form (ROAINST).</li> <li>e) Budget Component Validation Form (RTVCOMP).</li> </ul> |  |  |  |  |
| Question 3 | You will associate a message with a budget group on the                                                                                                    |  |  |  |  |
|            | <ul> <li>a) Message Code Validation Form (RTVMESG).</li> <li>b) Applicant Comments Form (RHACOMM)</li> <li>c) Message Rules Form (RORMESG).</li> <li>d) Budget Group/Type Rules Form (RBRGTYP).</li> <li>e) Budget Group Validation Form (RTVBGRP).</li> </ul>                        |  |  |  |  |
| Question 4 | The final step for putting all of the <i>pieces</i> of a budget together is on the                                                                                                    |  |  |  |  |
|            | <ul> <li>a) Budget Component Rules Form (RBRCOMP).</li> <li>b) Budget Group Validation Form (RTVBGRP).</li> <li>c) Budget Component Validation Form (RTVCOMP).</li> <li>d) Budget Type Validation Form (RTVBTYP).</li> <li>e) Budget Group/Type Rules Form (RBRGTYP).</li> </ul>      |  |  |  |  |
| Question 5 | Click the default checkbox on the RTVCOMP for each component you want to display automatically when creating budgets on the RBRCOMP form.                                                                                                    |  |  |  |  |
|            | True or False                                                                                                    |  |  |  |  |

# Answer Key for Self Check

| Once you have established an aid period on the Aid Period Validation Form (RTVAPRD), you will then complete the                           |
|----------------------------------------------------------------------------------------------------|
| a) Aid Period/Terms Rules Form (RORTPRD).                                                                                                 |
| You will establish budgeting group selection criteria on the                                                                              |
| b) Financial Aid Selection Rules Form (RORRULE).                                                                                          |
| You will associate a message with a budget group on the                                                                                   |
| c) Message Rules Form (RORMESG).                                                                                                    |
| The final step for putting all of the <i>pieces</i> of a budget together is on the                                                        |
| a) Budget Component Rules Form (RBRCOMP).                                                                                                 |
| Click the default checkbox on the RTVCOMP for each component you want to display automatically when creating budgets on the RBRCOMP form. |
| True                                                                                                    |
|                                                                                                    |

# Section C: Day-to-Day Operations

## Overview

| Purpose                                          | The purpose of this section is to explain the day-to-day or operational procedures to handle applicant budgeting at your institution.                                                                                                    |                                                                                                    |  |  |  |  |  |
|--------------------------------------------------|----------------------------------------------------------------------------------------------------|----------------------------------------------------------------------------------------------------|--|--|--|--|--|
| Intended<br>audience                             | Financial Aid office staff.                                                                                                    |                                                                                                    |  |  |  |  |  |
| Objectives                                       | At the end of this section, you will be able to                                                                                                    |                                                                                                    |  |  |  |  |  |
|                                                  | <ul> <li>place a student in a budget group</li> <li>change a student's budget group to reflect mixed enrollment</li> <li>determine whether components were system generated, manually assigned, or generated as a result of mixed enrollment.</li> </ul>                                                                                                    |                                                                                                    |  |  |  |  |  |
| Prerequisites                                    | To complete this section, you should have                                                                                                    |                                                                                                    |  |  |  |  |  |
|                                                  | <ul> <li>completed the SCT Education Practices computer-based training (CBT) tutorial "SCT Banner 7 Fundamentals," or have equivalent experience navigating in the SCT Banner system</li> <li>completed the Financial Aid Overview training workbook</li> <li>ensure that the rules and validation codes in SCT Banner needed for applicant budgeting have been set up.</li> </ul> |                                                                                                    |  |  |  |  |  |
| In this section                                  | These topics are covered in this section.                                                                                                    |                                                                                                    |  |  |  |  |  |
|                                                  | Торіс                                                                                                    | Page                                                                                                    |  |  |  |  |  |
|                                                  | Process Introduction                                                                                                    | C-2                                                                                                    |  |  |  |  |  |
|                                                  | Assigning a Budget with the Create Budget Function                                                                                                    | C-3                                                                                                    |  |  |  |  |  |
|                                                  | Assigning a Budget with On-Line Immediate Processing                                                                                                    | C-5                                                                                                    |  |  |  |  |  |
|                                                  | C-7                                                                                                    |                                                                                                    |  |  |  |  |  |
| Adding Budget Components, Locking a Budget Group |                                                                                                    |                                                                                                    |  |  |  |  |  |
|                                                  | Changing a Budget Group and Aid Period C-12                                                                                                    |                                                                                                    |  |  |  |  |  |
|                                                  | Entering Comments About Budget Changes                                                                                                    | C-13                                                                                                    |  |  |  |  |  |
|                                                  | Entering Mixed Enrollment Budgets C-14                                                                                                    |                                                                                                    |  |  |  |  |  |
|                                                  | Self Check C-15                                                                                                    |                                                                                                    |  |  |  |  |  |
|                                                  | Self Check                                                                                                    | C-14<br>C-15                                                                                              |  |  |  |  |  |
|                                                  | TopicProcess IntroductionAssigning a Budget with the Create Budget FunctionAssigning a Budget with On-Line Immediate ProcessingAssigning Budgets with the Batch Grouping ProcessAdding Budget Components, Locking a Budget GroupChanging a Budget Group and Aid PeriodEntering Comments About Budget ChangesEntering Mixed Enrollment Budgets                                      | Page           C-2           C-3           C-5           C-7           C-11           C-12           C-13 |  |  |  |  |  |

## **Process Introduction**

#### Flow diagram

This diagram highlights the processes used to assign budgets and modify budget amounts.

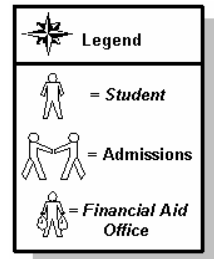

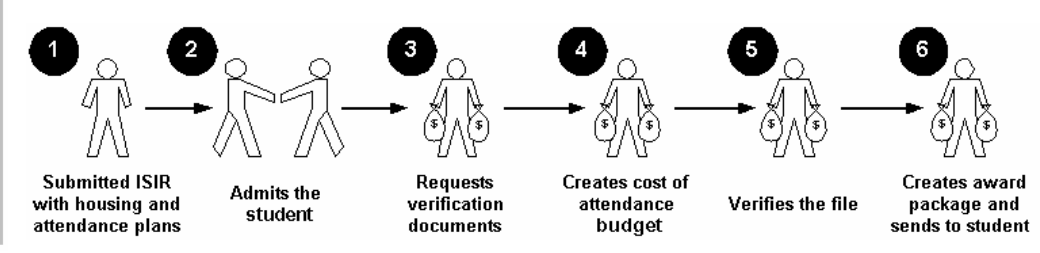

#### What happens

The stages of the process are described in this table.

| Stage | Description                                                         |
|-------|---------------------------------------------------------------------|
| 1     | Student submits an ISIR to the college with housing preferences and |
|       | attendance plans.                                                   |
| 2     | Admissions admits student to the institution.                       |
| 3     | FAO requests verification documents from the student, if required.  |
| 4     | FAO creates a cost of attendance budget.                            |
| 5     | FAO verifies the file, if required.                                 |
| 6     | FAO creates an award package to send to the student.                |

## Assigning a Budget with the Create Budget Function

**Introduction** The Applicant Budget Form (RBAABUD) enables you to assign a set of budget components to a financial aid applicant for a specified aid year. The form also allows you to assign a budget group to a student for a specific aid period. The aid period defines the portion of the aid year that the student will attend.

#### **Banner form**

| Aid Ye         | ar: 0405 🛡 ID: 610003306 🛡 Can                                                                                                    | nen Carey                   |               |                   |                     |  |  |  |
|----------------|----------------------------------------------------------------------------------------------------|-----------------------------|---------------|-------------------|---------------------|--|--|--|
| Applica        | nt Budget Mixed Enrollment                                                                                                    |                             |               |                   |                     |  |  |  |
| Bud            | get Group and Period                                                                                                    |                             |               |                   |                     |  |  |  |
| Group<br>Perio | Group:     UGNHM     Undergrad Resident At Home     Percent of Full Year:     100       Period:     FA/SPR     Fall-Spring Semesters     Image: Create Budget       Group Lock Indicator     Image: Create Budget |                             |               |                   |                     |  |  |  |
| Budg           | get Type                                                                                                    |                             |               |                   | _                   |  |  |  |
| Type:          | CAMP Campus based                                                                                                    |                             | EFC Method: F | System Indicator: | s                   |  |  |  |
| Cod            | e Description                                                                                                    | Budget Components<br>Amount | Activity Date | User ID           | System<br>Indicator |  |  |  |
|                |                                                                                                    |                             |               |                   | M                   |  |  |  |
|                |                                                                                                    |                             |               |                   |                     |  |  |  |
|                |                                                                                                    |                             |               |                   |                     |  |  |  |
|                |                                                                                                    |                             |               |                   |                     |  |  |  |
|                | <br>                                                                                                    | Total:                      |               |                   |                     |  |  |  |

#### Procedure

Follow these steps to assign a budget group and budget components.

| Step | Action                                                                            |
|------|-----------------------------------------------------------------------------------|
| 1    | Access the Applicant Budget Form (RBAABUD).                                       |
| 2    | Enter code in the Aid Year field for the aid year for which you are               |
|      | assigning budgets or select it from the LOV.                                      |
| 3    | Enter the ID of a student you used in a previous exercise in the ID               |
|      | field.                                                                            |
| 4    | Perform a <b>Next Block</b> function.                                             |
| 5    | Enter the appropriate Budget Group in the Group field for your                    |
|      | student or select it from the LOV.                                                |
| 6    | Enter the fall/spring aid period in the <b>Period</b> field or select it from the |
|      | LOV.                                                                              |

## Assigning a Budget with the Create Budget Function, Continued

| Procee | lure, continued                                                                                                    |
|--------|----------------------------------------------------------------------------------------------------|
| Step   | Action                                                                                                    |
| 7      | Click the <b>Create Budget</b> icon to insert the default components and associated dollar amounts.                                                                                                    |
|        | Note: The default listed on RBRGTYP will be the budget type                                                                                                    |
|        | displayed when automatically creating the budget components.                                                                                                    |
| 8      | Note the <b>System Indicator</b> field at the end of each budget component line.                                                                                                    |
|        | <ul> <li><u>Result</u>: The System Indicator field will show:</li> <li><i>M</i> when requirements are manually entered/updated.</li> <li><i>S</i> when requirements are automatically entered/updated.</li> <li><i>B</i> when requirements are assigned using the batch posting process</li> <li><i>X</i> when mixed enrollment is being used.</li> </ul> |
|        | <u>Note</u> : The <u>Mixed Enrollment</u> tab allows for instances where students have mixed enrollment.                                                                                                    |
|        | <i>Example</i> : A student may be an undergraduate student for the fall term and a graduate student for the spring term. The Mixed Enrollment tab will allow you to enter the student in an undergraduate group for 50 percent and a graduate group for 50 percent.                                                                                       |
| 9      | Click the <b>Exit</b> icon.                                                                                                    |

# Assigning a Budget with On-Line Immediate Processing

| Introduction                                                                                                    | The Applicant Immediate Process Form (ROAIMMP) is used to assign an applicant's budget. |                                                                 |                                                                                                    |                                |                            |                 |                            |
|----------------------------------------------------------------------------------------------------|-----------------------------------------------------------------------------------------|-----------------------------------------------------------------|----------------------------------------------------------------------------------------------------|--------------------------------|----------------------------|-----------------|----------------------------|
| Banner form                                                                                                    | 🙀 Applicant                                                                             | Immediate Process ROAIN                                         | MMP 7.0 (C700) 0000000000000000000000000000000000                                                                       | ************                   |                            |                 | 999999999999999 <u>×</u> 1 |
|                                                                                                    | Aid Year:                                                                               | 0405 💌 ID:                                                      | 610009306 🔍 Carmen Carey                                                                                                |                                | ]                          |                 |                            |
|                                                                                                    | Tracking<br>Budgeting<br>Packaging                                                      | Group Assignment:<br>I Group Assignment:<br>g Group Assignment: | Action Indicator<br>(None)  Infimedate (None) SAP                                                                       | Calculated From:<br>Effective: | Term<br>200509 V<br>V<br>V | Current Status  | Completion Date            |
|                                                                                                    | Packagin<br>Need Ana                                                                    | g Fund Assignment:<br>lysis Calculation:                        | (None)                                                                                                    |                                |                            |                 |                            |
|                                                                                                    |                                                                                         |                                                                 | Immediate Pell Calculation Disbursement Date Update Authorize or Disburse Available Aid                                 |                                |                            |                 |                            |
|                                                                                                    | Letter G<br>Letter Cod<br>Term Cod<br>Wait Days<br>Initial Cod                          | Seneration<br>le:<br>e:<br>s:<br>e:                             |                                                                                                    |                                |                            |                 |                            |
| Procedure                                                                                                    | Follow                                                                                  | w the steps t                                                   | to complete the proc                                                                                                    | ess.                           |                            |                 |                            |
|                                                                                                    | Step                                                                                    | _                                                               |                                                                                                    | Action                         |                            |                 |                            |
|                                                                                                    | 1                                                                                       | Access the                                                      | e Applicant Budget I                                                                                                    | Form (RBA                      | AABUD).                    |                 |                            |
|                                                                                                    | 2                                                                                       | Enter code<br>assigning l                                       | Enter code in the <b>Aid Year</b> field for the aid year for which you are assigning budgets or select it from the LOV. |                                |                            |                 |                            |
|                                                                                                    | 3                                                                                       | Enter the I                                                     | ID of a different prac                                                                                                  | ctice stude                    | nt in the <b>II</b>        | <b>)</b> field. |                            |
|                                                                                                    | 4                                                                                       | Perform a                                                       | Next Block function                                                                                                    | n.                             | _                          |                 |                            |
| 5 Select <u>Assign Budget Group</u> from the <b>Options</b> menu.<br>Result: This will take you to the Immediate Process form |                                                                                         |                                                                 |                                                                                                    |                                |                            |                 |                            |
|                                                                                                    |                                                                                         | (ROAIMN                                                         | AP).                                                                                                    |                                |                            |                 |                            |
|                                                                                                    | 6                                                                                       | Select Imm<br>column for                                        | <u>nediate</u> from the dro<br>r the <b>Budgeting</b> fiel                                                              | p-down m<br>d.                 | enu in the                 | Action In       | dicator                    |
|                                                                                                    | 7                                                                                       | Click in th                                                     | e Term Code field                                                                                                    | to default                     | the current                | term.           |                            |

## Assigning a Budget with On-Line Immediate Processing, Continued

Procedure, continued

| Step | Action                                                                                                    |
|------|----------------------------------------------------------------------------------------------------|
| 8    | Click the Save icon.                                                                                                    |
|      | <u>Result</u> : The grouping process executes the rules entered on RORRULE for budget groups. When it is finished, the results are displayed in the auto hint line. |
| 9    | Click the <b>Exit</b> icon.                                                                                                    |
| 10   | <u>Result</u> : The system will exit ROAIMMP and return to RBAABUD.<br>Review budget data for the student on the RBAABUD form.                                      |

## Assigning Budgets with the Batch Grouping Process

**Introduction** The Batch Grouping Process (ROBBGRP) is used to assign a budget to groups of students.

For more explanatory information about the job parameters, see the *SCT Banner Financial Aid User Manual*.

#### **Banner form**

| Printer: | DATABASE Special Print:                             | Lines: 55 Submit Time: |
|----------|-----------------------------------------------------|------------------------|
| Paramo   | eter Values<br>Parameters                           | Values                 |
| 01       | Group Type Indicator                                |                        |
| 02       | Aid Year Code                                       |                        |
| 03       | Term Code                                           |                        |
| 04       | Use All Applicants Indicator                        | N                      |
| 05       | Selection Identifier                                |                        |
| 06       | Application Code                                    |                        |
| 07       | Creator ID of Selection ID                          |                        |
| LENGTH   | L<br>I: 3 TYPE: Character O/R: Required M/S: Single |                        |

#### Procedure

Follow the steps to complete the process.

| Step | Action                                                                               |
|------|--------------------------------------------------------------------------------------|
| 1    | Access the Batch Automatic Grouping Process (ROBBGRP).                               |
| 2    | Double-click in the <b>Printer</b> field and select <i>Database</i> from the Printer |
|      | Validation Form (GTVPRNT).                                                           |

#### Assigning Budgets with the Batch Grouping Process, Continued

| Procee | dure, continued                                      |                                                      |  |  |  |  |  |  |
|--------|------------------------------------------------------|------------------------------------------------------|--|--|--|--|--|--|
| Step   |                                                      | Action                                               |  |  |  |  |  |  |
| 3      | Enter these values in the parameters indicated here. |                                                      |  |  |  |  |  |  |
|        | Note: All character                                  | Note: All characters must be entered in upper case.  |  |  |  |  |  |  |
|        |                                                      |                                                      |  |  |  |  |  |  |
|        | Parameter                                            | Description                                          |  |  |  |  |  |  |
|        | Parameter 01:                                        | Enter a <i>B</i>                                     |  |  |  |  |  |  |
|        | Group Type                                           |                                                      |  |  |  |  |  |  |
|        | Indicator                                            |                                                      |  |  |  |  |  |  |
|        | Parameter 02:                                        | Enter 0405 (or practice aid year)                    |  |  |  |  |  |  |
|        | Aid Year Code                                        |                                                      |  |  |  |  |  |  |
|        | Parameter 03:                                        | Leave this field blank for this exercise             |  |  |  |  |  |  |
|        | Term Code                                            |                                                      |  |  |  |  |  |  |
|        | Parameter 04:                                        | Enter a Y                                            |  |  |  |  |  |  |
|        | Use All                                              |                                                      |  |  |  |  |  |  |
|        | Applicants                                           |                                                      |  |  |  |  |  |  |
|        | Deremotor 05:                                        | Leave this field blank for this everying             |  |  |  |  |  |  |
|        | Falantelei 05.                                       | Leave this field blank for this excicise             |  |  |  |  |  |  |
|        | Identifier                                           |                                                      |  |  |  |  |  |  |
|        | Parameter 06:                                        | Leave this field blank for this exercise             |  |  |  |  |  |  |
|        | Application                                          |                                                      |  |  |  |  |  |  |
|        | Code                                                 |                                                      |  |  |  |  |  |  |
|        | Parameter 07:                                        | Leave this field blank for this exercise             |  |  |  |  |  |  |
|        | Creator ID of                                        |                                                      |  |  |  |  |  |  |
|        | Selection ID                                         |                                                      |  |  |  |  |  |  |
| 4      | Click the Save Par                                   | ameter Set as checkbox.                              |  |  |  |  |  |  |
| 5      | Leave the Name an                                    | d <b>Description</b> fields blank for this exercise. |  |  |  |  |  |  |
| 6      | Click the Save icon                                  | l.                                                   |  |  |  |  |  |  |
| 7      | View the Auto Hin                                    | t line at the bottom of the form and note the        |  |  |  |  |  |  |
|        | sequence number a                                    | ssigned to the job.                                  |  |  |  |  |  |  |

#### Assigning Budgets with the Batch Grouping Process, Continued

|                 | Procee                             | lure, continued                                                                                                    |
|-----------------|------------------------------------|----------------------------------------------------------------------------------------------------|
|                 | Step                               | Action                                                                                                    |
|                 | 8                                  | Select <u>Review Output</u> on the <b>Options</b> menu.                                                                                                    |
|                 |                                    | <u>Result</u> : The Saved Output Review form will display and you will see<br>the name of the job (ROBBGRP) and the sequence number that you<br>noted in the Hint line.                                                                                 |
|                 | 9                                  | Double click in the <b>File Name</b> field.                                                                                                    |
|                 |                                    | <u>Result</u> : This will display a .log and a .lis file for the process.                                                                                                    |
|                 | 10                                 | Select the .log file.                                                                                                    |
|                 |                                    | <u>Result</u> : Information about how the job functioned is displayed.                                                                                                    |
|                 | 11                                 | Select the Rollback function to access the Key block of the Saved Output Review Form (GJIREVO).                                                                                                    |
|                 | 12                                 | Double click in the <b>File Name</b> field.                                                                                                    |
|                 | 13                                 | Select the .lis file.                                                                                                    |
|                 | 14                                 | Select Show Document, Save File or Delete from the Options menu.                                                                                                    |
| Viewing results | You ca<br>Form<br>execut<br>increm | an also check the results of the process by looking at the Group Inquiry (ROIGRPI). This inquiry form displays the cumulative results from all tions of ROBBGRP. With each run of the job, the numbers will nent according to the population processed. |

# Assigning Budgets with the Batch Grouping Process,

Continued

#### **Banner form**

| Code   |                               | Group<br>Priority | Award<br>Priority | Rules<br>Exist | Information<br>Access | Student<br>Count | Activity<br>Date |
|--------|-------------------------------|-------------------|-------------------|----------------|-----------------------|------------------|------------------|
| JGINHM | Undergrad Resident At Home    | 5                 |                   | Ν              |                       | 3                | 04-JAN-1995      |
| JGINOF | Undergrad Resident Off Campus | 10                |                   | N              |                       | 1                | 04-JAN-1995      |
| JGINON | Undergrad Resident On Campus  | 15                |                   | N              |                       | 1                | 04-JAN-1995      |
| JGOSHM | Undergrad Non-res At Home     | 20                |                   | N              |                       |                  | 04-JAN-1995      |
| JGOSOF | Undergrad Non-res Off Campus  | 25                |                   | N              |                       | 0                | 04-JAN-1995      |
| JGOSON | Undergrad Non-res On Campus   | 30                |                   | N              |                       |                  | 04-JAN-1995      |
| GRINHM | Graduate Resident At Home     | 35                |                   | N              |                       | 0                | 04-JAN-1995      |
| GRINOF | Graduate Resident Off Campus  | 40                |                   | N              |                       | 0                | 04-JAN-1995      |
| GRINON | Graduate Resident On Campus   | 45                |                   | N              |                       |                  | 04-JAN-1995      |
| GROSHM | Graduate Non-res At Home      | 50                |                   | N              |                       |                  | 04-JAN-1995      |
| GROSOF | Graduate Non-res Off Campus   | 55                |                   | N              |                       | 0                | 04-JAN-1995      |
| GROSON | Graduate Non-res On Campus    | 60                |                   | N              |                       |                  | 04-JAN-1995      |
| DEFALT | Budgeting Default Group       | 300               |                   | N              |                       |                  | 04-JAN-1995      |
|        |                               |                   |                   | П              |                       |                  |                  |
|        |                               |                   |                   | П              |                       |                  |                  |
|        |                               |                   |                   |                |                       |                  |                  |

#### Procedure

#### Follow these steps to view the Group Inquiry Form (ROIGRPI).

| Step | Action                                                                                                    |
|------|----------------------------------------------------------------------------------------------------|
| 1    | Access the Group Inquiry Form (ROIGRPI).                                                                          |
| 2    | Verify the aid year information is correct.                                                                       |
| 3    | Perform a <b>Next Block</b> function.                                                                             |
|      | <u>Result</u> : The number of students associated with each group is displayed in the <b>Student Count</b> field. |

## Adding Budget Components, Locking a Budget Group

Introduction

The Applicant Budget Form (RBAABUD) is used to review the documentation, make manual changes on a case-by-case basis, and lock the budget group to prevent the budget from being changed during the batch grouping process.

#### **Banner form**

| Aid Year:                         | 0405 💌 ID: 610003306 🔍 Carmen Carey                                                                                                    | /                 |               |         |           |  |  |  |  |
|-----------------------------------|----------------------------------------------------------------------------------------------------|-------------------|---------------|---------|-----------|--|--|--|--|
| Applicant Budget Mixed Enrollment |                                                                                                    |                   |               |         |           |  |  |  |  |
| Budget Group and Period           |                                                                                                    |                   |               |         |           |  |  |  |  |
| Group:<br>Period:                 | Group:     UGNHM     Undergrad Resident At Home     Percent of Full Year:     100       Period:     FASPR     Fall-Spring Semesters     @ Create Budget       Group Lock Indicator     @ Delete Budget |                   |               |         |           |  |  |  |  |
| Budge<br>Type:                    | Budget Type       Type:     CAMP     Campus based     EFC Method:     F     System Indicator:     S                                                                                                    |                   |               |         |           |  |  |  |  |
| Contra                            | Description                                                                                                    | Budget Components | A-45-25-D-4-  | U 15    | System    |  |  |  |  |
| Code                              | Description                                                                                                    | Amount            | ACTIVITY Date | User ID | indicator |  |  |  |  |
| B+S                               | Books and Supplies                                                                                                    | 750               | 03-DEC-2004   | FAISUSR | M 🔺       |  |  |  |  |
| 0/S                               | Non resident fee                                                                                                    | 2,000             | 03-DEC-2004   | FAISUSR | Μ         |  |  |  |  |
| PERS                              | Personal Expenses                                                                                                    | 950               | 03-DEC-2004   | FAISUSR | M         |  |  |  |  |
| R+B                               | Room and Board                                                                                                    | 3,550             | 03-DEC-2004   | FAISUSR | M         |  |  |  |  |
| T+F                               | Tuition and Fees                                                                                                    | 9,500             | 03-DEC-2004   | FAISUSR | M         |  |  |  |  |
|                                   |                                                                                                    |                   |               |         | M         |  |  |  |  |
|                                   | ]                                                                                                    |                   |               |         |           |  |  |  |  |
|                                   | Total:                                                                                                    | 16,750            |               |         |           |  |  |  |  |

#### Procedure

Follow these steps to add budget components and lock a budget group.

| Step | Action                                                                    |
|------|---------------------------------------------------------------------------|
| 1    | Access the Applicant Budget Form (RBAABUD).                               |
| 2    | Enter the aid year in the Aid Year field for the aid year for which you   |
|      | are assigning budgets or select it from the LOV.                          |
| 3    | Enter an ID number of a student in the <b>ID</b> field.                   |
| 6    | Enter the budget component code in the <b>Code</b> field of a component   |
|      | you want to add or select one from the LOV.                               |
| 7    | Enter the monetary amount for this component in the Amount field.         |
| 8    | Click the Save icon.                                                      |
| 9    | Go to the <b>Amount</b> field for another budget component and change the |
|      | amount.                                                                   |
| 10   | Click the Group Lock checkbox in the Group Data block.                    |
| 11   | Click the Save icon.                                                      |
| 12   | Access the Applicant Data Log Inquiry Form (ROIALOG) and review           |
|      | entries for your budget changes.                                          |
| 13   | Click the <b>Exit</b> icon.                                               |

## Changing a Budget Group and Aid Period

**Introduction** The Applicant Budget Form (RBAABUD) is used to change a budget group and aid period.

**Banner form** 

| Applicant                                         | Budget RBAABUD 7.0 (                                                                                                    | 0(00)                  |                                                               |                                                                                          |                                                                                       | (1,1,1,1,1,1,1,1,1,1,1,1,1,1,1,1,1,1,1, |  |  |  |
|---------------------------------------------------|----------------------------------------------------------------------------------------------------|------------------------|---------------------------------------------------------------|------------------------------------------------------------------------------------------|---------------------------------------------------------------------------------------|-----------------------------------------|--|--|--|
| Aid Year:                                         | 0405 🛡 ID                                                                                                    | 610009306 Carmen Carey |                                                               |                                                                                          |                                                                                       |                                         |  |  |  |
| Applicant Budget Mixed Enrollment                 |                                                                                                    |                        |                                                               |                                                                                          |                                                                                       |                                         |  |  |  |
| Budget                                            | t Group and Period                                                                                                    |                        |                                                               |                                                                                          |                                                                                       |                                         |  |  |  |
| Group:<br>Period:                                 | Group:     Uoterrad Resident At Home     Percent of Full Year:     100       Period:     FA/SPR     Fall-Spring Semesters     Image: Create Budget       Group:     Croup Lock Indicator     Image: Delete Budget |                        |                                                               |                                                                                          |                                                                                       |                                         |  |  |  |
| Budget                                            | t Type                                                                                                    |                        |                                                               |                                                                                          |                                                                                       |                                         |  |  |  |
|                                                   | Type: CAMP Campus based EFC Method: F System Indicator: 5                                                                                                    |                        |                                                               |                                                                                          |                                                                                       |                                         |  |  |  |
| Туре:                                             | CAMP Campu                                                                                                    | s based                |                                                               | EFC Method:                                                                              | F System Indicator:                                                                   | s                                       |  |  |  |
| Type:                                             | CAMP Campu                                                                                                    | is based<br>escription | Budget Components<br>Amount                                   | EFC Method:<br>Activity Date                                                             | F System Indicator:<br>User ID                                                        | System<br>Indicator                     |  |  |  |
| Type:<br>Code                                     | CAMP Campu<br>D                                                                                                    | is based               | Budget Components<br>Amount                                   | EFC Method:<br>Activity Date                                                             | F System Indicator:<br>User ID                                                        | System<br>Indicator                     |  |  |  |
| Type:<br>Code<br>T<br>B+S<br>O/S                  | CAMP Campu<br>D<br>Books and Supplies<br>Non resident fee                                                                                                    | is based               | Budget Components<br>Amount<br>750<br>2,000                   | EFC Method:<br>Activity Date<br>03-DEC-2004<br>03-DEC-2004                               | F System Indicator:<br>User ID<br>FAISUSR<br>FAISUSR                                  | System<br>Indicator                     |  |  |  |
| Type:<br>Code<br>F<br>B+S<br>O/S<br>PERS          | CAMP Campu<br>D<br>Books and Supplies<br>Non resident fee<br>Personal Expenses                                                                                                    | is based               | Budget Components<br>Amount<br>750<br>2,000<br>950            | EFC Method:<br>Activity Date<br>03-DEC-2004<br>03-DEC-2004<br>03-DEC-2004                | F System Indicator:<br>User ID<br>FAISUSR<br>FAISUSR<br>FAISUSR                       | System<br>Indicator                     |  |  |  |
| Type:<br>Code<br>T<br>B+S<br>O/S<br>PERS<br>R+B   | CAMP Campu<br>D<br>Books and Supplies<br>Non resident fee<br>Personal Expenses<br>Room and Board                                                                                                    | is based               | Budget Components<br>Amount<br>2,000<br>950<br>3,550          | EFC Method:<br>Activity Date<br>03-DEC-2004<br>03-DEC-2004<br>03-DEC-2004<br>03-DEC-2004 | F System Indicator:<br>User ID<br>FAISUSR<br>FAISUSR<br>FAISUSR<br>FAISUSR            | S<br>System<br>Indicator                |  |  |  |
| Code<br>Type:<br>B+S<br>O/S<br>PERS<br>R+B<br>T+F | CAMP Campu<br>D<br>Books and Supplies<br>Non resident fee<br>Personal Expenses<br>Room and Board<br>Tuition and Fees                                                                                              | is based               | Budget Components<br>Amount<br>2,000<br>950<br>3,550<br>9,500 | EFC Method:<br>03-DEC-2004<br>03-DEC-2004<br>03-DEC-2004<br>03-DEC-2004<br>03-DEC-2004   | F System Indicator:<br>User ID<br>FAISUSR<br>FAISUSR<br>FAISUSR<br>FAISUSR<br>FAISUSR | S<br>System<br>Indicator                |  |  |  |
| Code<br>B+S<br>O/S<br>PERS<br>R+B<br>T+F          | CAMP Campu<br>D<br>Books and Supplies<br>Non resident fee<br>Personal Expenses<br>Room and Board<br>Tuition and Fees                                                                                              | is based               | Budget Components<br>Amount<br>2,000<br>950<br>3,550<br>9,500 | EFC Method:<br>03-DEC-2004<br>03-DEC-2004<br>03-DEC-2004<br>03-DEC-2004<br>03-DEC-2004   | F System Indicator:<br>User ID<br>FAISUSR<br>FAISUSR<br>FAISUSR<br>FAISUSR<br>FAISUSR | S<br>System<br>Indicator                |  |  |  |

#### Procedure

Follow these steps to change a budget group and aid period.

| Step | Action                                                                                                    |
|------|----------------------------------------------------------------------------------------------------|
| 1    | Access the Applicant Budget Form (RBAABUD).                                                                                                    |
| 2    | Enter the aid year in the Aid Year field.                                                                                                    |
| 3    | Enter an ID number of a student in the <b>ID</b> field.                                                                                                    |
| 4    | Select the appropriate budget group in the Group field.                                                                                                    |
| 5    | Select the correct period in the <b>Period</b> field.                                                                                                    |
| 6    | Click the Create Budget icon.                                                                                                    |
|      | <u>Result</u> : This will default in the budget consistent with group and aid period from RBRCOMP.                                                                                                    |
| 7    | Review the resulting change in EFC on ROASTAT and RNARSLT.                                                                                                    |
|      | <u>Note:</u> The student and/or parent EFC will adjust automatically if you have the <b>Use EFC Proration</b> field checked on the ROAINST form. If you are not using EFC proration, enter the number of months of budget duration on the RNAOVxx form and click <u>Calculate Need</u> on the <b>Options</b> menu to adjust the EFC. |

## **Entering Comments About Budget Changes**

**Introduction** The Applicant Comments Form (RHACOMM) is used to enter comments about an applicant's changes in his/her budget.

*Example*: When a budget is modified, you want to document the changes in SCT Banner.

| Banner form | Applicant Com         | ments RHACOMM 7.0 | (C700) 335555555555555555 |                |       | 000000000000000000000000000000000000000 |
|-------------|-----------------------|-------------------|---------------------------|----------------|-------|-----------------------------------------|
|             | Aid Year:<br>Comment: | 0405              | Created:                  | Activity Date: | User: |                                         |
|             | Aid Year:<br>Comment: |                   | Created:                  | Activity Date: | User: |                                         |
|             | Aid Year:<br>Comment: |                   | Created:                  | Activity Date: | User: |                                         |
|             | Aid Year:<br>Comment: |                   | Created:                  | Activity Date: | User: |                                         |

#### Procedure

Follow these steps to complete the process

| Step | Action                                                                        |
|------|-------------------------------------------------------------------------------|
| 1    | Access the Applicant Comments Form (RHACOMM).                                 |
| 2    | Enter an ID number of a student in the <b>ID</b> field.                       |
| 3    | Enter the aid year in the <b>Aid Year</b> field for the aid year or select it |
|      | from the LOV.                                                                 |
| 4    | Enter a free-form text comment in the <b>Comment</b> fields for the budget    |
|      | adjustment.                                                                   |
| 5    | Click the Save icon.                                                          |
| 6    | Click the <b>Exit</b> icon.                                                   |

## **Entering Mixed Enrollment Budgets**

**Introduction** The Applicant Budget Form (RBAABUD) is used to make adjustments to the student cost of attendance.

#### **Banner** form

610009306 0405 Carmen Carey Aid Year: ┍ ID: Applicant Budget Mixed Enrollment **Budget Group** Code Description Percent • Undergrad Resident On Campus UGINON 50

#### Procedure

Follow these steps to complete the process.

| Step | Action                                                                          |  |
|------|---------------------------------------------------------------------------------|--|
| 1    | Access the Applicant Budget Form (RBAABUD).                                     |  |
| 2    | Select an aid year in the Aid Year field.                                       |  |
| 3    | Enter an ID number of the student in the <b>ID</b> field.                       |  |
| 4    | Perform a <b>Next Block</b> function.                                           |  |
| 5    | Select the Mixed Enrollment tab.                                                |  |
| 6    | Select a budget group code in the first Code field.                             |  |
| 7    | Enter the percentage of the student's enrollment in the <b>Percent</b> field of |  |
|      | the student's enrollment accounted for by this group.                           |  |
| 8    | Select another budget group code in the next Code field.                        |  |
| 9    | Enter the percentage of the student's enrollment in the <b>Percent</b> field of |  |
|      | the student's enrollment accounted for by this group.                           |  |
|      |                                                                                 |  |
|      | Note: The total percentage must equal 100.                                      |  |
| 10   | Click the <b>Save</b> icon.                                                     |  |
| 11   | Perform an Insert Record function.                                              |  |
|      |                                                                                 |  |
|      | <u>Result</u> : The Applicant Budget tab is displayed. Notice that <i>X</i> is  |  |
|      | displayed in the System Indicator field for each mixed budget                   |  |
|      | component in the Budget Components block.                                       |  |
| 12   | Click the <b>Exit</b> icon.                                                     |  |

## Self Check

| Directions | Use the information you have learned in this workbook to complete this self check activity.                                                                                                    |  |  |
|------------|----------------------------------------------------------------------------------------------------|--|--|
| Question 1 | The two fields that must be populated in the Budget Group/Period block of the Applicant Budget Form (RBAABUD) in order for SCT Banner to calculate a budget for a student are the                                                                                      |  |  |
|            | <ul> <li>a) Group and Aid Period.</li> <li>b) Group and Term Code.</li> <li>c) Group and Prorate Indicator.</li> <li>d) Budget Type and Aid Period.</li> <li>e) Budget Group and Budget Type.</li> </ul>                                                               |  |  |
| Question 2 | A mixed budget exists if the indictor in the Sys/Man column is marked with a                                                                                                    |  |  |
|            | <ul> <li>a) M.</li> <li>b) X.</li> <li>c) S.</li> <li>d) D.</li> <li>e) J.</li> </ul>                                                                                                    |  |  |
| Question 3 | Below are three methods for creating a student budget on the Applicant Budget Form (RBAABUD).                                                                                                    |  |  |
|            | <ol> <li>Access the Group Data window, enter a budget group and aid period and<br/>click the Create Budget icon.</li> <li>Access the ROAIMMP form and perform immediate on-line budget<br/>grouping.</li> <li>Run the batch ROBBGRP Batch Grouping process.</li> </ol> |  |  |
|            | True False                                                                                                    |  |  |
| Question 4 | The name of the form you will use to document changes to a student's budget is the                                                                                                    |  |  |
|            | <ul> <li>a) Applicant Comments Form (RHACOMM).</li> <li>b) Applicant Budget Form (RBAABUD).</li> <li>c) Applicant Requirements Tracking Form (RRAAREQ).</li> <li>d) Message Code Validation Form (RTVMESG).</li> <li>e) Message Rules Form (RORMESG).</li> </ul>       |  |  |

# Self Check, Continued

| Question 5 | You prevent the student's group and budget from changing during the batch grouping process by                                                                                                    |  |  |
|------------|----------------------------------------------------------------------------------------------------|--|--|
|            | <ul> <li>a) doing nothing because once a student is in a budget group, the grouping process cannot change the student's budget group.</li> <li>b) accessing the Mixed Budget window on the RBAABUD form and clicking the Group Lock checkbox.</li> </ul> |  |  |
|            | c) accessing the Group Data window on the RBAABUD form and clicking the Group Lock checkbox.                                                                                                    |  |  |
|            | d) accessing the Group Data window on the RBAABUD form and inserting a record.                                                                                                    |  |  |
|            | e) accessing the Group Data window on the RBAABUD form and saving the record.                                                                                                    |  |  |

# Answer Key for Self Check

| Question 1 | The two fields that must be populated in the Budget Group/Period block of the Applicant Budget Form (RBAABUD) in order for SCT Banner to calculate a budget for a student are the |  |  |  |  |
|------------|----------------------------------------------------------------------------------------------------|--|--|--|--|
|            | a) Group and Aid Period.                                                                                                    |  |  |  |  |
| Question 2 | A mixed budget exists if the indictor in the Sys/Man column is marked with a                                                                                                    |  |  |  |  |
|            | b) X.                                                                                                    |  |  |  |  |
| Question 3 | Below are three methods for creating a student budget on the Applicant Budget Form (RBAABUD).                                                                                     |  |  |  |  |
|            | True                                                                                                    |  |  |  |  |
| Question 4 | The name of the form you will use to document changes to a student's budget is the                                                                                                |  |  |  |  |
|            | a) Applicant Comments Form (RHACOMM).                                                                                                    |  |  |  |  |
| Question 5 | You prevent the student's group and budget from changing during the batch grouping process by                                                                                     |  |  |  |  |
|            | c) accessing the Group Data window on the RBAABUD form and clicking the Group Lock checkbox.                                                                                      |  |  |  |  |

## **Section D: Reference**

## Overview

| Purpose         | The purpose of this section is to provide reference materials related to the workbook. |                                       |  |
|-----------------|----------------------------------------------------------------------------------------|---------------------------------------|--|
| In this section | These topics are covered in this section.                                              |                                       |  |
|                 | Торіс                                                                                  | Page                                  |  |
|                 | Set Up Forms and Where Used                                                            | D-2                                   |  |
|                 | Day-to-Day Forms and Set Up Needed                                                     | D-3                                   |  |
|                 | Forms Job Aid                                                                          | D-4                                   |  |
|                 |                                                                                        | · · · · · · · · · · · · · · · · · · · |  |

# Set Up Forms and Where Used

| them.                         |         |                                |         |  |
|-------------------------------|---------|--------------------------------|---------|--|
| Setup Form                    |         | Day-to-Day Form(s)             |         |  |
| Form Name                     | Code    | Form Name                      | Code    |  |
| Aid Period Validation         | RTVAPRD | Applicant Budget Form          | RBAABUD |  |
| Aid Period/Term Rules         | RORTPRD | Applicant Budget Form          | RBAABUD |  |
| Budget Component Validation   | RTVCOMP | Applicant Budget Form          | RBAABUD |  |
| Budget Type Validation        | RTVBTYP | Applicant Budget Form          | RBAABUD |  |
| Budget Group Validation       | RTVBGRP | Applicant Budget Form          | RBAABUD |  |
| Financial Aid Selection Rules | RORRULE | Applicant Immediate Process    | ROAIMMP |  |
|                               |         | Form                           |         |  |
| Budget Group/Type Rules       | RBRGTYP | Applicant Budget Form          | RBAABUD |  |
| Budget Component Rules        | RBRCOMP | Applicant Budget Form          | RBAABUD |  |
| Message Code Validation       | RTVMESG | This form is linked to another |         |  |
|                               |         | set up form, Requirements      |         |  |
|                               |         | Tracking Validation Form       |         |  |
| Message Rules                 | RORMESG | Text entered on this form will |         |  |
|                               |         | print explanatory information  |         |  |
|                               |         | on letters to students         |         |  |
|                               |         | regarding unsatisfied          |         |  |
|                               |         | requirements.                  |         |  |

**Purpose** Use this table as a guide to the set up forms and the day-to-day forms that use them.

## Day-to-Day Forms and Set Up Needed

**Purpose** Use this table as a guide to the day-to-day forms and the set up forms needed for each.

| Day-to-Day Form             | Setup Forms Needed                             |
|-----------------------------|------------------------------------------------|
| Applicant Budget Form       | Budget Group Validation Form (RTVBGRP)         |
| (RBAABUD)                   | • Aid Period Validation form (RTVAPRD)         |
|                             | Budget Component Validation Form (RTVCOMP)     |
| Applicant Immediate Process | • Financial Aid Selection Rules Form (RORRULE) |
| Form (ROAIMMP)              |                                                |
| Batch Grouping Process      | • N/A                                          |
| (ROBBGRP)                   |                                                |
| Group Inquiry Form          | • N/A                                          |
| (ROIGRPI)                   |                                                |
| Applicant Comments Form     | • Aid Year Validation Form (ROIAIDY)           |
| (RHACOMM)                   |                                                |

## Forms Job Aid

**Purpose** Use this table as a guide to the forms used in this workbook. The Owner column may be used as a way to designate the individual(s) responsible for maintaining a form.

| Form Name | Form Description              | Owner |
|-----------|-------------------------------|-------|
| RTVAPRD   | Aid Period Validation         |       |
| RORTPRD   | Aid Period/Term Rules         |       |
| RTVCOMP   | Budget Component Validation   |       |
| RTVBTYP   | Budget Type Validation        |       |
| RTVBGRP   | Budget Group Validation       |       |
| RORRULE   | Financial Aid Selection Rules |       |
| RBRGTYP   | Budget Group/Type Rules       |       |
| RBRCOMP   | Budget Component Rules        |       |
| RTVMESG   | Message Code Validation       |       |
| RORMESG   | Message Rules                 |       |

## **Release Date**

This workbook was last updated on 07/06/2005.